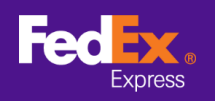

## Ikuti instruksi di bawah untuk mentransfer informasi komoditas dari Perangkat lunak FedEx Ship Manager™ ke FedEx Ship Manager™ di fedex.com

Catatan: Instruksi di bawah hanya berlaku untuk Perangkat Lunak FedEx Ship Manager <sup>™</sup> Versi 12 ke atas. Untuk versi di bawah 12, harap hubungi hotline teknis untuk dukungan migrasi.

| e Edit Kirim Pem             | rosesan Transaksi Lacak/Riwayat Pengambilan Data | abase Laporan Pengati    | uran Pesan Pengaturan Lanjutan Sistem                                        | Bantuar                          |
|------------------------------|--------------------------------------------------|--------------------------|------------------------------------------------------------------------------|----------------------------------|
| edEx.                        | Kirim Lacak/Riwayat Pengambilan                  | Ekspor Dokumen           | Database Preferensi Laporan                                                  |                                  |
| Pesan                        | rim Kembali Pengiriman dalam Proses Riwayat      | Pengiriman Unggah I      | Data                                                                         | (?) Bantuan Cep                  |
| ormasi Penginim              |                                                  | Rincian Pengirima        | n                                                                            |                                  |
| * ID Pengirim                | Edit                                             | Tanggal Pengiriman       | 08/02/2021 No. Pengiriman                                                    | 39/11005388                      |
| Nama Perusahaan              |                                                  | * Layanan                | Plih Layanan 🗸                                                               | Penanganan Khusus                |
| Nama Kontak                  |                                                  | * Kemasan                | Plih Kemasan                                                                 | ShipAlert                        |
| No. Telepon Pertama          |                                                  | Paket                    | 1                                                                            |                                  |
| Negara/Wilayah               |                                                  |                          |                                                                              |                                  |
| No. Akun FedEx               |                                                  |                          |                                                                              |                                  |
| ormasi Penerima              |                                                  | * Total Berat            | 0.00 Kilogram V                                                              |                                  |
|                              | Tunggal     Grup                                 | Niai Pengangkutan        | 0.00 Pilh Mata Uang                                                          |                                  |
| ID Penerima                  | LIS texter                                       | * Nilai Cukai            | 0.00 <sup>*</sup> Tujuan Pengiriman Dijual                                   |                                  |
| None Deverbase               | US Tester                                        | Referensi Pengiriman     |                                                                              | Termasuk Label [<br>Pengembalian |
| Nama Kontak                  | LIS textor                                       | Departemen/Catatan       |                                                                              |                                  |
| * Neerra AMaush              | IISA                                             | Konten Penginmar         | Kodas sastinas (2011)                                                        | 20                               |
| " Alamat 1                   | Teet                                             | 10.11.1                  | Konten penginiman 💿 Hanya 🔾 Kom                                              | oditas                           |
| Alamat 2                     | last                                             | Deskripsi                |                                                                              |                                  |
| Alamat 3                     | taot                                             |                          |                                                                              |                                  |
| * Kata /Kada pag             | LIS tester add                                   |                          |                                                                              |                                  |
| Negara bagian                | New York NY                                      |                          |                                                                              | Y                                |
| * T-lesse Dedees             | 122 201 12 20 1                                  | Electronic Trade [       | Docs Pasca-Pengiriman                                                        | Tambah Dokumen                   |
| NPWP /D Cut a /M-            | 123-321-12-23-1 EKStensi                         |                          |                                                                              |                                  |
| ShipAlet di email ke         |                                                  |                          |                                                                              |                                  |
| and the second second second | Simpan di/Perhan i Buku Alamat                   | <b>Rincian Penagihar</b> |                                                                              |                                  |
|                              |                                                  | * Tagi<br>* Tagih Cuk    | n pengiriman ke Tidak ada v No. Akun<br>ai dan Pajak ke Tidak ada v No. Akun |                                  |
|                              |                                                  |                          |                                                                              |                                  |

LANGKAH 1. Luncurkan Perangkat Lunak FedEx Ship Manager™

LANGKAH 2. Pilih tab File di Menu Atas dan Pilih "Ekspor ke FSM@fedex.com"

| Perangkat Lunak Fe      | dEx Ship Manager                               | - 🗆 X                                                                            |
|-------------------------|------------------------------------------------|----------------------------------------------------------------------------------|
| File Edit Kirim Pem     | rosesan Iransaksi Lacak/Kiwayat Pengambilan Di | itabase Laporan Pengaturan Pesan Pengaturan Lanjutan Sistem Bantuar              |
| Template Impor/I        | Ekspor                                         |                                                                                  |
| Ekspor ke FSM@f         | edex.com                                       | Eksnor Dokumen Database Prefarensi Laporan                                       |
| Keluar                  |                                                |                                                                                  |
| Pesan K                 | irim Kembali Pengiriman dalam Proses Riway     | at Pengiriman Unggah Data 🕐 Bantuan Ces                                          |
| nformasi Pengirim       |                                                | Rincian Penginiman                                                               |
| * ID Pengirim           | Edit                                           | Tanggal Pengiriman         08/02/2021         No. Pengiriman         39/11005388 |
| Nama Perusahaan         |                                                | *Layanan Pilih Layanan                                                           |
| Nama Kontak             |                                                | *Kemasan Pilih Kemasan ShipAlert ShipAlert                                       |
| No. Telepon Pertama     |                                                | Paket 1                                                                          |
| Negara/Wilayah          |                                                |                                                                                  |
| No. Akun FedEx          |                                                |                                                                                  |
| formasi Ponorima        |                                                | *Total Berat 0.00 Kilogram ~                                                     |
| inormasi r circuna      | Tunonal     Grup                               | Nilai Pengangkutan 0.00 Pilih Mata Uang                                          |
| 10.0                    |                                                | * Nilai Cukai 0.00 * Tujuan Pengiriman Dijual                                    |
| ID Penenma              | US tester Eoit                                 | Referensi Pengiriman Temasuk Label [                                             |
| Nama Perusahaan         | US lester                                      | Departemen/Catatan                                                               |
| Nama Kontak             | US tester                                      | Konten Pengiriman                                                                |
| Negara/Wilayah          | 0.5.4.                                         | Konten pengiriman   Hanya  Komoditas                                             |
| Alamat 1                | lest                                           | Deskripsi                                                                        |
| Alamat 2                | test                                           |                                                                                  |
| Pidinac 3               | test                                           |                                                                                  |
| Kota/Kode pos           | US tester add 10001                            | - · · · · · · · · · · · · · · · · · · ·                                          |
| Negara bagian           | New York, NY V                                 | Bectronic Trade Docs Desca-Pengiriman Tambah Dokumen                             |
| * Telepon Pertama       | 123-321-12-23-1 Ekstensi                       |                                                                                  |
| NPWP/ID Cukai/No.       |                                                |                                                                                  |
| ompriert of email ke    |                                                | Rincian Penagihan                                                                |
|                         | ompan di/Perbarui Buku Alamat L                | * Tagih pengiriman ke Tidak ada 🗸 No. Akun                                       |
|                         |                                                | * Tagih Cukai dan Pajak ke 🛛 Tidak ada 🗸 No. Akun                                |
| Lengkapi Bidang yang H  | larus Disi                                     | Simpan Pratiniau Batal Vision                                                    |
| ] Bawa info ke pengirim | an benkutnya Dokumer                           |                                                                                  |

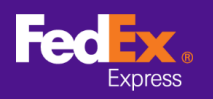

**LANGKAH 3.** Klik panah di sebelah kolom Pilih Templat dan pilih kategori dari menu drop-down (Misalnya: FSM@fedex.com - Ekspor Templat Komoditas untuk Komoditas)

| mplate             |                                                                                                    |  |
|--------------------|----------------------------------------------------------------------------------------------------|--|
| Pilih Template:    | Pilih template                                                                                                    |  |
| Jenis:             | Pilih template<br>FSM@fedex.com - Export Recipient Template for Recipient<br>FSM@fedex.com - Export Commodity Template for Commodity<br>FSM@fedex.com - Export Sender Template for Sender<br>FSM@fedex.com - Export Broker Template for Broker |  |
| Nama File:         | Telusuri                                                                                                    |  |
| poran Status       |                                                                                                    |  |
| Catatan Diekspor = | 0 Catatan Tidak Berhasil = 0                                                                                                    |  |
|                    |                                                                                                    |  |

LANGKAH 4. Klik Telusuri dan Masukkan nama file baru untuk mengekspor informasi pengirim

| anhiare            |                                                                                                    |          |
|--------------------|----------------------------------------------------------------------------------------------------|----------|
| Pilih Template:    | $\ensuremath{FSM}\xspace{\ensuremath{@fedex.com}\xspace}$ - Export Commodity Template for Commodity $\sim$ |          |
| Jenis:             | Ekspor                                                                                                    |          |
|                    |                                                                                                    |          |
|                    |                                                                                                    |          |
|                    |                                                                                                    |          |
|                    |                                                                                                    |          |
| Nama File:         | C:\test\Commoditytest.csv                                                                                  | Telusuri |
| poran Status       |                                                                                                    |          |
|                    | 0 Catatan Tidak Berhasil = 0                                                                               |          |
| Catatan Diekspor = |                                                                                                    |          |
| Catatan Diekspor = |                                                                                                    |          |
| Catatan Diekspor = |                                                                                                    |          |

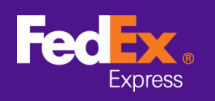

LANGKAH 5. Ketika pesan pop-up mengkonfirmasi "Arsip yang diekspor", klik OK

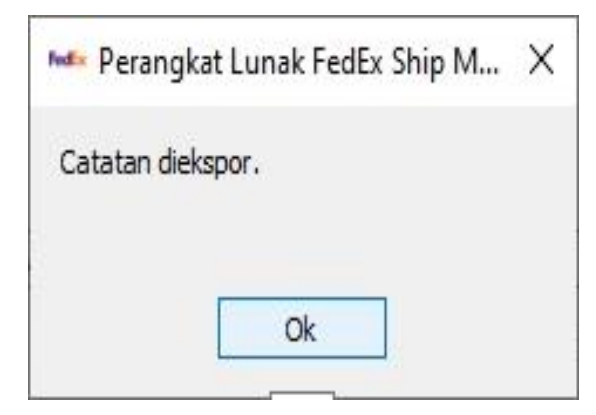

LANGKAH 6. Masuk ke FedEx Global Trade Manager dan pilih "Profil Produk"

| Fedex. Ship -                                         | Track • Manage My Account • Learn •                                                                          |  |  |  |
|-------------------------------------------------------|----------------------------------------------------------------------------------------------------|--|--|--|
|                                                       | FedEx Global Trade Manager                                                                                   |  |  |  |
| Product Profiles                                      | Select the tool you need or check more than one to combine several tools                                     |  |  |  |
| <ul> <li>International Resource<br/>Center</li> </ul> | Find International Documents<br>Get help finding the necessary documents for<br>your international shipment. |  |  |  |

**LANGKAH 7.** Pilih "Unggah produk" dari tab utama untuk memasukkan halaman Buku Alamat

| Product Profiles                                             |                                                            |                 |                                   |                                       | Logo                                   | <u>ut</u> ?           | ) н             | elp 👻           |
|--------------------------------------------------------------|------------------------------------------------------------|-----------------|-----------------------------------|---------------------------------------|----------------------------------------|-----------------------|-----------------|-----------------|
| My Product Profiles                                          | Upload Products                                            |                 |                                   |                                       |                                        |                       |                 |                 |
| 1. Select File                                               | 2. Data Validation                                         |                 |                                   |                                       |                                        |                       |                 |                 |
| You can upload your exte<br>(csv) file. Download a <u>cs</u> | ernal commodity databases<br>v template or view details fo | into your FedE  | x product profi<br>mmodity inform | les by saving the<br>nation. FedEx wi | e file as a comm<br>ill store up to 20 | ia-separa<br>00 produ | ted-v<br>ct pro | alue<br>ofiles. |
| You currently have store                                     | d 35 profiles. You will be abl                             | e to upload 196 | 35 new profiles                   | i.                                    |                                        |                       |                 |                 |
| File to Upload<br>Choose file No file                        | chosen                                                     |                 |                                   |                                       |                                        |                       |                 |                 |
| Upload                                                       |                                                            |                 |                                   |                                       |                                        |                       |                 |                 |

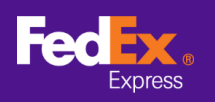

## BAGAIMANA CARA MENTRANSFER INFORMASI KOMODITAS DARI PERANGKAT LUNAK KE FEDEX.COM

**LANGKAH 8.** Klik tombol "Pilih File" lalu pilih file yang Anda ekspor sebelumnya (mis.,: commodity.csv) kemudian klik tombol "Unggah"

| Product Profiles                                              | Log                                                                                                    | g <u>out</u> (7          | Help                       | • |
|---------------------------------------------------------------|----------------------------------------------------------------------------------------------------|--------------------------|----------------------------|---|
| My Product Profiles                                           | Upload Products                                                                                                    |                          |                            |   |
| 1. Select File                                                | 2. Data Validation                                                                                                    |                          |                            |   |
| You can upload your exte<br>(csv) file. Download a <u>csv</u> | ernal commodity databases into your FedEx product profiles by saving the file as a com<br>v template or view details for uploading commodity information. FedEx will store up to 2 | ima-separa<br>2000 produ | ated-value<br>ct profiles. |   |
| You currently have stored                                     | d 35 profiles. You will be able to upload 1965 new profiles.                                                                                                    |                          |                            |   |
| File to Upload<br>Choose file common                          | dity.csv                                                                                                    |                          |                            |   |

**LANGKAH 9.** Klik tab "Profil Produk Saya" untuk melihat beberapa komoditas di Global Trade Manager

| Product Profiles    |                     |                           |                                  | Logo                           | ut ? Help 🔻                         |
|---------------------|---------------------|---------------------------|----------------------------------|--------------------------------|-------------------------------------|
| My Product Profiles | Upload Products     | Proc                      | luct/commodit<br>You             | ty profiles us<br>I can add up | ed: 3 profiles<br>to: 1997 profiles |
| View By: All Groups | ▼ Edit Groups       | ALL ABCD.<br>Yz           | EEGHIJK                          | LMNOPG                         | RSIUVWX                             |
| Product Name        | Product Description | Country of<br>Manufacture | <u>Unit of</u><br><u>Measure</u> | <u>Unit</u><br>Value           | Currency<br>Code                    |
| Apple               | Red Apple           | JP                        | KILOGRA<br>M                     |                                |                                     |
| book1               | Story Book          | HK                        | PIECES                           |                                |                                     |
| 📄 camera            | Digital Camera      | CN                        | UNIT                             |                                |                                     |
|                     |                     |                           |                                  |                                |                                     |